# Solução de problemas de atualização de firmware em switches gerenciados 300 e 500 Series

## Objetivo

O firmware é uma combinação de software e hardware que tem código de programa e dados armazenados nele. A atualização do firmware em seu dispositivo pode fornecer segurança avançada, novos recursos, correções de bugs e atualizações de desempenho.

**Note:** Os usuários podem encontrar a mensagem de erro "O arquivo de código do SW é muito grande" ou "Formato de software inválido" ao tentar atualizar o dispositivo para a versão mais recente de uma versão anterior à 1.3.5.

| Upgrade/Backup Firmware/Language |                                  |  |  |
|----------------------------------|----------------------------------|--|--|
| Bytes Transferred:               | 10485248                         |  |  |
| Status:                          | Copy failed                      |  |  |
| Error Message:                   | Copy: SW code file is over sized |  |  |
| Done                             |                                  |  |  |
|                                  |                                  |  |  |
| Upgrade/Bac                      | Upgrade/Backup Firmware/Language |  |  |
| Bytes Transferred:               | 0                                |  |  |
| Status:                          | Copy failed                      |  |  |
| Error Message:                   | Copy: Illegal software format    |  |  |
| Done                             |                                  |  |  |

Para solucionar esse erro, você deve atualizar para um firmware intermediário e atualizar para o código de inicialização mais recente antes de atualizar para o firmware mais recente. Siga as etapas descritas neste documento para obter instruções detalhadas.

Um artigo relacionado sobre a solução de problemas de atualização de firmware pode ser acessado <u>aqui</u>.

O objetivo deste documento é mostrar a você como atualizar o firmware em 300 e 500 Series Managed Switches e como solucionar problemas de mensagens de erro.

## Dispositivos aplicáveis

- Switches gerenciados SF/SG 500 Series
- Switches gerenciados SF/SG 300 Series

Para atualizar seu dispositivo, você precisa fazer o download de um arquivo, geralmente chamado de imagem, para seu computador e, em seguida, transferi-lo para o dispositivo.

Etapa 1. Vá para o site da Cisco e clique na guia Menu.

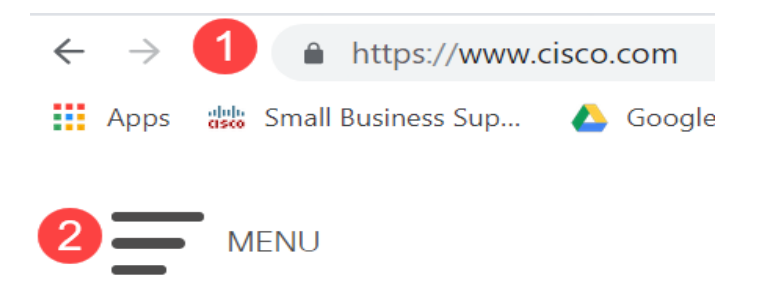

Etapa 2. Selecione **Suporte e downloads > Produtos e downloads.** Digite o nome da série que precisa de uma atualização. Um menu suspenso deve ser exibido. Role para baixo e escolha a série e, em seguida, o modelo específico que você possui.

| Products & Services | Support Home         |                                            |  |
|---------------------|----------------------|--------------------------------------------|--|
| Support & Downloads | Products & Downloads | PRODUCT SUPPORT                            |  |
| Training & Events   | Contact Support      | Select a product                           |  |
| Buy                 | Licenses & Contracts | Blade Switches for HP                      |  |
| Partners            | Tools & Resources    | Catalyst 9300 Series Switches              |  |
|                     |                      | Embedded Services 3300 Series Switches     |  |
|                     |                      | Industrial Ethernet 3000 Series Switches   |  |
|                     |                      | MDS 9300 Series Multilayer Fabric Switches |  |
|                     |                      | Nexus 3000 Series Switches                 |  |
|                     |                      | Small Business 300 Series Managed Switches |  |

Antes de atualizar para a versão mais recente de uma versão anterior à 1.3.5, primeiro é necessário atualizar a imagem do dispositivo para a versão 1.3.5 ou 1.3.7 e o arquivo de inicialização mais recente (1.4.0.x). Depois que o dispositivo for atualizado para 1.3.5/1.3.7 e para o arquivo de inicialização mais recente (1.4.0.x), você poderá atualizar o dispositivo para a versão 1.4.

Se você estiver atualizando atualmente a partir da versão 1.3.5 ou de uma versão mais recente, poderá passar para a última seção deste artigo clicando <u>aqui</u>.

Etapa 3. Para encontrar as diferentes versões disponíveis, clique em Expandir tudo.

| Q Search   |              | $\Big)$ |
|------------|--------------|---------|
| Expand All | Collapse All |         |

Etapa 4. Use a guia de rolagem no lado direito da caixa. Clique no símbolo **circunflexo** à direita se precisar expandir uma lista. Depois que a lista for expandida, você poderá rolar pelas versões disponíveis do firmware.

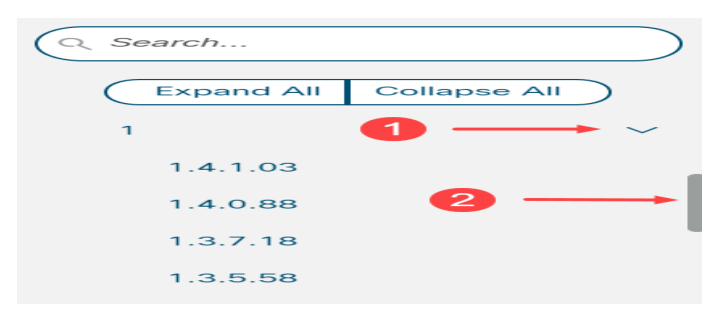

Etapa 5. Clique no ícone **Download**. Anote o nome do arquivo e onde ele é salvo. O local padrão é a pasta Downloads no computador.

| Release Date | Size    |  |
|--------------|---------|--|
| 26-Apr-2019  | 7.14 MB |  |

Etapa 6. Se o arquivo for um arquivo zip, ele precisará ser extraído antes que a atualização funcione. Se você não souber como extrair arquivos zip, clique <u>aqui</u> para obter detalhes.

#### Atualizando para um firmware intermediário

Etapa 1. Faça login no utilitário de configuração da Web e escolha Administration > File Management > Firmware Operations. Dependendo da sua versão atual, Upgrade/Backup Firmware/Language pode ser a terceira pasta a ser aberta.

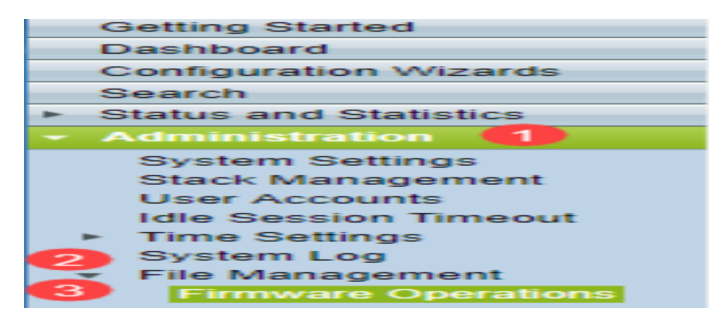

Etapa 2. A página Upgrade/Backup Firmware/Language é aberta.

| Up                                                                  | Upgrade/Backup Firmware/Language                                                                                   |                                                                              |  |  |  |
|---------------------------------------------------------------------|----------------------------------------------------------------------------------------------------|------------------------------------------------------------------------------|--|--|--|
| Transfer Method: O via TFTP<br>via HTTP/HTTPS<br>via SCP (Over SSH) |                                                                                                    |                                                                              |  |  |  |
|                                                                     | Save Action:                                                                                                    | <ul> <li>Upgrade</li> <li>Backup</li> </ul>                                  |  |  |  |
|                                                                     | File Type:                                                                                                    | <ul> <li>Firmware Image</li> <li>Boot Code</li> <li>Language File</li> </ul> |  |  |  |
| 0                                                                   | File Name:                                                                                                    | Browse No file selected.                                                     |  |  |  |
|                                                                     | The firmware is upgraded to the inactive image file. You must activate the firmware using the "Active Image" page. |                                                                              |  |  |  |
| Apply Cancel                                                        |                                                                                                    |                                                                              |  |  |  |

Etapa 3. Clique no botão de opção via HTTP/HTTPS no campo Método de transferência.

| Upgrade/Backup Firmware/Language                                                                                   |  |  |  |  |
|----------------------------------------------------------------------------------------------------|--|--|--|--|
| Transfer Method: O via TFTP<br>via HTTP/HTTPS<br>via SCP (Over SSH)                                                |  |  |  |  |
| Save Action:  O Upgrade Backup                                                                                     |  |  |  |  |
| File Type:                                                                                                    |  |  |  |  |
| File Name: Browse No file selected.                                                                                |  |  |  |  |
| The firmware is upgraded to the inactive image file. You must activate the firmware using the "Active Image" page. |  |  |  |  |
| Apply Cancel                                                                                                    |  |  |  |  |

Etapa 4. Clique no botão de opção Atualizar no campo Salvar ação.

| Upgrade/Backup Firmware/Language                                                                                   |      |  |  |  |
|----------------------------------------------------------------------------------------------------|------|--|--|--|
| Transfer Method: 🕥 via TFTP<br>i via HTTP/HTTPS<br>via SCP (Over SSH)                                              |      |  |  |  |
| Save Action: Opgrade                                                                                               |      |  |  |  |
| File Type: <ul> <li>Firmware Image</li> <li>Boot Code</li> <li>Language File</li> </ul>                            |      |  |  |  |
| Selection File Name: Browse No file selection                                                                      | ted. |  |  |  |
| The firmware is upgraded to the inactive image file. You must activate the firmware using the "Active Image" page. |      |  |  |  |
| Apply Cancel                                                                                                    |      |  |  |  |

Etapa 5. Clique no botão de opção Firmware Image no campo File Type (Tipo de arquivo).

| I | Upgrade/Backup Firmware/Language                                                                                   |                                                                              |  |  |  |  |
|---|----------------------------------------------------------------------------------------------------|------------------------------------------------------------------------------|--|--|--|--|
|   | Transfer Metho                                                                                                    | d: O via TFTP<br>o via HTTP/HTTPS<br>via SCP (Over SSH)                      |  |  |  |  |
|   | Save Action:                                                                                                    | <ul> <li>Upgrade</li> <li>Backup</li> </ul>                                  |  |  |  |  |
|   | File Type:                                                                                                    | <ul> <li>Firmware Image</li> <li>Boot Code</li> <li>Language File</li> </ul> |  |  |  |  |
|   | 🜣 File Name:                                                                                                    | Browse No file selected.                                                     |  |  |  |  |
|   | The firmware is upgraded to the inactive image file. You must activate the firmware using the "Active Image" page. |                                                                              |  |  |  |  |
| ( | Apply Cancel                                                                                                    |                                                                              |  |  |  |  |

Etapa 6. No campo *Nome do arquivo*, insira um caminho de arquivo ou clique em **Procurar...** para selecionar o arquivo de firmware 1.3.5/1.3.7 que você baixou na <u>página Software</u>.

| Upgrade/Backup Firmware/Language |                                                                                                    |                                                                                  |  |  |
|----------------------------------|----------------------------------------------------------------------------------------------------|----------------------------------------------------------------------------------|--|--|
| Tra                              | ansfer Method:                                                                                                    | <ul> <li>via TFTP</li> <li>via HTTP/HTTPS</li> <li>via SCP (Over SSH)</li> </ul> |  |  |
| Sa                               | ve Action:                                                                                                    | <ul> <li>Upgrade</li> <li>Backup</li> </ul>                                      |  |  |
| File                             | e Type:                                                                                                    | <ul> <li>Firmware Image</li> <li>Boot Code</li> <li>Language File</li> </ul>     |  |  |
| 🗢 File                           | e Name:                                                                                                    | BrowseNo file selected.                                                          |  |  |
| The                              | The firmware is upgraded to the inactive image file. You must activate the firmware using the "Active Image" page. |                                                                                  |  |  |
| Apply Cancel                     |                                                                                                    |                                                                                  |  |  |

**Note:** O arquivo de firmware é um tipo de arquivo *.ros* e pode ser encontrado no arquivo zip baixado.

Passo 7. Clique em Apply.

| I | Upgrade/Backup Firmware/Language                                                                                   |                                                                                  |  |  |  |
|---|----------------------------------------------------------------------------------------------------|----------------------------------------------------------------------------------|--|--|--|
|   | Transfer Method:                                                                                                   | <ul> <li>via TFTP</li> <li>via HTTP/HTTPS</li> <li>via SCP (Over SSH)</li> </ul> |  |  |  |
|   | Save Action:                                                                                                    | <ul> <li>Upgrade</li> <li>Backup</li> </ul>                                      |  |  |  |
|   | File Type:                                                                                                    | <ul> <li>Firmware Image</li> <li>Boot Code</li> <li>Language File</li> </ul>     |  |  |  |
|   | 🜣 File Name:                                                                                                    | Browse sx500_fw-13558.ros                                                        |  |  |  |
|   | The firmware is upgraded to the inactive image file. You must activate the firmware using the "Active Image" page. |                                                                                  |  |  |  |
| ( | Apply Cancel                                                                                                    |                                                                                  |  |  |  |

#### Uma janela de aviso é exibida:

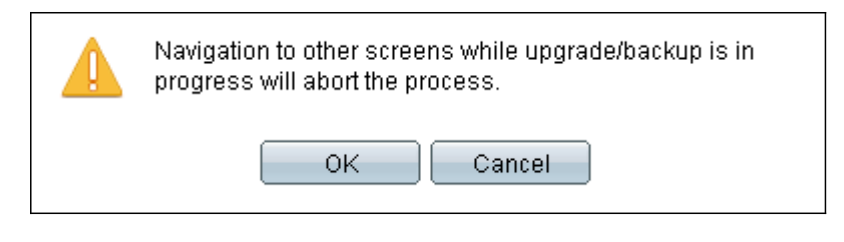

Etapa 8. Click OK.

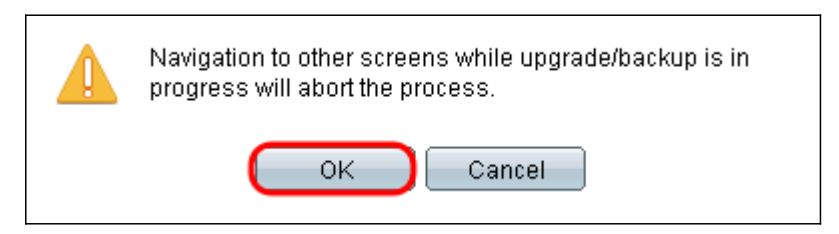

Uma barra de progresso é exibida por vários minutos.

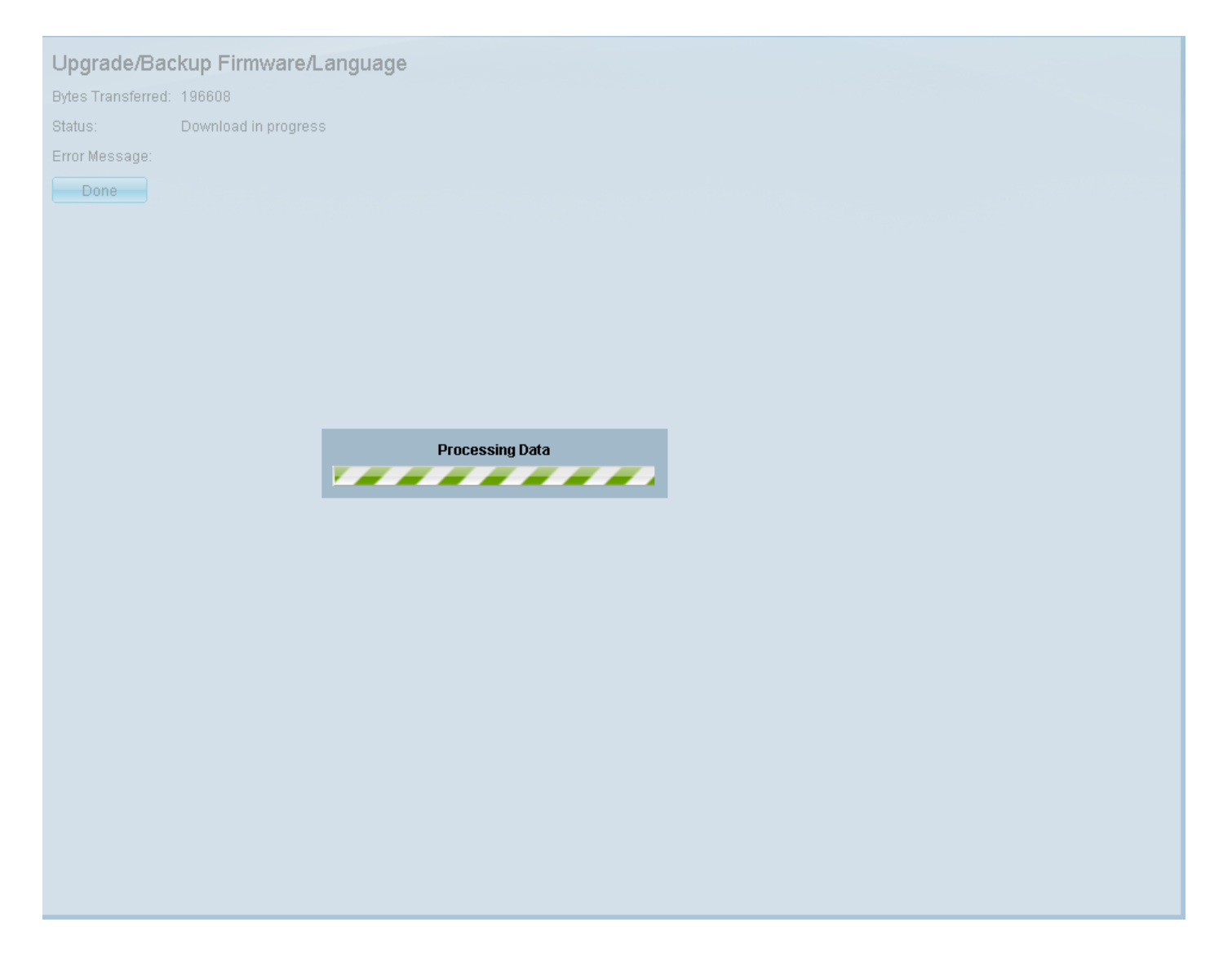

Etapa 9. Após a conclusão da transferência, a barra de progresso desaparece. As estatísticas e todos os erros da transferência são exibidos. Se a transferência tiver sido bem-sucedida, clique no hiperlink **da imagem ativa** ou navegue para **Administration > File Management > Ative Image**.

| Upgrade/Bac                                                                                                    | kup Firmwa    |  |  |
|----------------------------------------------------------------------------------------------------|---------------|--|--|
| The updated image will be used only after selecting it as the active image after reboot and then rebooting the |               |  |  |
| Bytes Transferred:                                                                                             | 9911460       |  |  |
| Status:                                                                                                    | Copy finished |  |  |
| Error Message:                                                                                                 |               |  |  |
| Done                                                                                                    |               |  |  |
|                                                                                                    |               |  |  |

Se a transferência HTTP falhar, talvez seja necessário usar um servidor TFTP. Para obter instruções sobre como usar um servidor TFTP, clique <u>aqui</u>.

Etapa 10. Na lista suspensa *Imagem ativa após reinicialização*, selecione a versão atualizada do firmware.

| Active Image                              |                      |  |  |  |  |
|-------------------------------------------|----------------------|--|--|--|--|
| Active Image:                             | Image 1              |  |  |  |  |
| Active Image Version Number:              | 1.2.7.76             |  |  |  |  |
| Active Image After Reboot:                | 1.3.7.18 💌           |  |  |  |  |
| Active Image Version Number After Reboot: | 1.2.7.76<br>1.3.7.18 |  |  |  |  |
| Apply Cancel                              |                      |  |  |  |  |

Etapa 11. Clique em Apply.

| Apply Can | cel |
|-----------|-----|
|-----------|-----|

### Active Image

| Active Image:                             | Image 1    |
|-------------------------------------------|------------|
| Active Image Version Number:              | 1.2.7.76   |
| Active Image After Reboot:                | 1.3.7.18 💌 |
| Active Image Version Number After Reboot: | 1.2.7.76   |
| Apply Cancel                              |            |

Uma mensagem de êxito é exibida e o campo *Número da versão da imagem ativa após a reinicialização* é atualizado.

| Active Image                              |          |
|-------------------------------------------|----------|
| Success.                                  |          |
| Active Image:                             | Image 1  |
| Active Image Version Number:              | 1.2.7.76 |
| Active Image After Reboot:                | 1.3.7.18 |
| Active Image Version Number After Reboot: | 1.3.7.18 |
| Apply Cancel                              |          |

Etapa 12. Reinicie o switch para que a atualização do firmware tenha efeito. Navegue até Administration > Reboot e clique no botão Reboot.

|   | Reboot                                                                 |
|---|------------------------------------------------------------------------|
|   | To reboot the stack, click the 'Reboot' button.                        |
|   | Reboot:  Immediate Date Jan  Date Jan  Date Days 00  Hours 00  Minutes |
|   | Restore to Factory Defaults                                            |
|   | Clear Startup Configuration File                                       |
| ( | Reboot Cancel Reboot Cancel                                            |

**Note:** Você também pode desligar e ligar o switch para reinicializá-lo desconectando e reconectando o cabo de alimentação atrás do switch.

Etapa 13. (Opcional) Faça login no utilitário de configuração da Web e escolha **Status and Statistics > System Summary** para exibir as *Informações de software* para confirmar se a versão do firmware foi atualizada.

| Software Information                  |                                  |
|---------------------------------------|----------------------------------|
| Firmware Version (Active Image):      | 1.3.7.18                         |
| Firmware MD5 Checksum (Active Image): | 595c976a2f097c197111df59cec078d9 |
| Firmware Version (Non-active):        | 1.2.7.76                         |
| Firmware MD5 Checksum (Non-active):   | 87b31e58cc35454b0fec477342613c7e |
| Boot Version:                         | 1.2.0.12                         |
| Boot MD5 Checksum:                    | 4275bacbcf4222e4f519a3271d8564bd |
| Locale:                               | en-US                            |
| Language Version:                     | 1.3.7.18                         |
| Language MD5 Checksum:                | N/A                              |
|                                       |                                  |

#### Atualizando para o código de inicialização mais recente via TFTP

Para atualizar o código de inicialização, você deve usar o método de transferência TFTP. Para usar o TFTP, o PC precisa ter um servidor TFTP em execução. Um servidor TFTP gratuito pode ser baixado de: <u>http://www.solarwinds.com/downloads/index.aspx</u>

**Note:** As etapas a seguir pressupõem que você esteja usando o servidor TFTP SolarWinds. Se desejar uma explicação diferente sobre como usar um servidor TFTP, clique <u>aqui</u>.

Etapa 1. Abra o aplicativo SolarWinds TFTP Server. Uma mensagem será exibida indicando que o servidor TFTP foi iniciado.

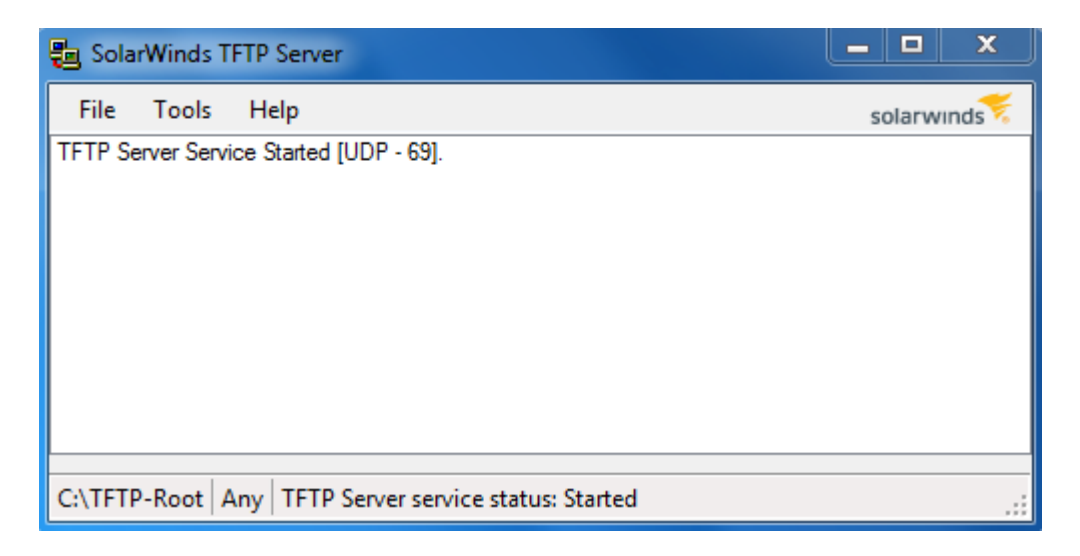

**Note:** Se você estiver usando o Sistema Operacional Windows, verifique se o TFTP ou o aplicativo Solartroubleshooting-Additional-details swinds TFTP são permitidos para conexões DE ENTRADA no firewall do Windows. Caso contrário, a transferência TFTP expirará (ou seja, falha).

Etapa 2. Coloque o arquivo de código de inicialização (.rfb) mais recente no diretório raiz TFTP (C:\TFTP-Root).

**Note:** O arquivo de código de inicialização é um tipo de arquivo RFB e pode ser encontrado no arquivo zip que você baixou.

Etapa 3. Faça login no utilitário de configuração da Web e escolha Administration > File Management > Firmware Operations. Dependendo da sua versão atual, Upgrade/Backup Firmware/Language pode ser a terceira pasta a ser aberta.

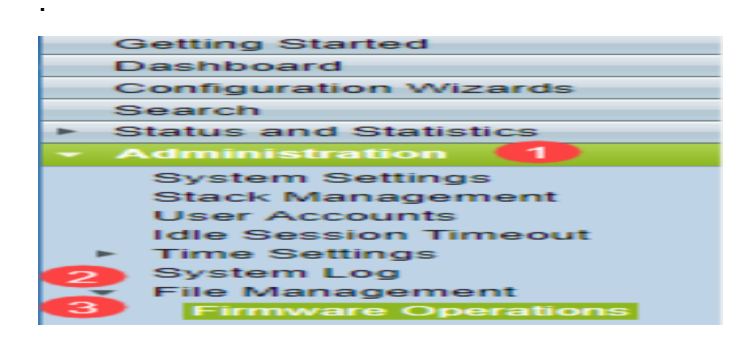

Etapa 4. A página Upgrade/Backup Firmware/Language é aberta.

| Up | grade/Backu       | ıp Firmware/Language                                                                              |
|----|-------------------|---------------------------------------------------------------------------------------------------|
|    | Transfer Method:  | <ul> <li>via TFTP</li> <li>via HTTP/HTTPS</li> <li>via SCP (Over SSH)</li> </ul>                  |
|    | Save Action:      | <ul> <li>Upgrade</li> <li>Backup</li> </ul>                                                       |
|    | File Type:        | <ul> <li>Firmware Image</li> <li>Boot Code</li> <li>Language File</li> </ul>                      |
| •  | File Name:        | Browse No file selected.                                                                          |
|    | The firmware is u | pgraded to the inactive image file. You must activate the firmware using the "Active Image" page. |
|    | Apply Ca          | incel                                                                                             |

Etapa 5. Clique no botão de opção via TFTP no campo Método de transferência.

| Upgrade/Backup Firmwar          | re/Language                                                                                                    |
|---------------------------------|----------------------------------------------------------------------------------------------------|
| Transfer Method:                | <ul> <li>via TFTP</li> <li>via HTTP/HTTPS</li> <li>via SCP (Over SSH)</li> </ul>                                                                                                    |
| Save Action:                    | <ul> <li>Upgrade</li> <li>Backup</li> </ul>                                                                                                    |
| File Type:                      | <ul> <li>Firmware Image</li> <li>Boot Code</li> <li>Language File</li> </ul>                                                                                                    |
| TFTP Server Definition:         | By IP address 		By name                                                                                                    |
| IP Version:                     | Version 6  Version 4                                                                                                    |
| IPv6 Address Type:              | Link Local      Global     Global |
| Link Local Interface:           | VLAN 1 👻                                                                                                    |
| C TFTP Server IP Address/Name:  |                                                                                                    |
| Source File Name:               | (43/160 Characters Used)                                                                                                    |
| The firmware is upgraded to the | inactive image file. You must activate the firmware using the "Active Image" page.                                                                                                    |
| Apply Cancel                    |                                                                                                    |

Etapa 6. Clique no botão de opção Atualizar no campo Salvar ação.

| Upgrade/Backup Firmwar          | re/Language                                                                                                    |
|---------------------------------|----------------------------------------------------------------------------------------------------|
| Transfer Method:                | <ul> <li>via TFTP</li> <li>via HTTP/HTTPS</li> <li>via SCP (Over SSH)</li> </ul>                                                                                                    |
| Save Action:                    | O Backup                                                                                                    |
| File Type:                      | <ul> <li>Firmware Image</li> <li>Boot Code</li> <li>Language File</li> </ul>                                                                                                    |
| TFTP Server Definition:         | By IP address 		By name                                                                                                    |
| IP Version:                     | Version 6  Version 4                                                                                                    |
| IPv6 Address Type:              | Link Local      Global     Global |
| Link Local Interface:           | VLAN 1 -                                                                                                    |
| CTFTP Server IP Address/Name:   |                                                                                                    |
| Source File Name:               | (43/160 Characters Used)                                                                                                    |
| The firmware is upgraded to the | inactive image file. You must activate the firmware using the "Active Image" page.                                                                                                    |
| Apply Cancel                    |                                                                                                    |

Passo 7. Clique no botão de opção Boot Code no campo File Type (Tipo de arquivo).

| Upgrade/Backup Firmwa          | are/Language                                                                           |
|--------------------------------|----------------------------------------------------------------------------------------|
| Transfer Method:               | <ul> <li>● via TFTP</li> <li>○ via HTTP/HTTPS</li> <li>○ via SCP (Over SSH)</li> </ul> |
| Save Action:                   | <ul> <li>Upgrade</li> <li>Backup</li> </ul>                                            |
| File Type:                     | <ul> <li>Firmware Image</li> <li>Boot Code</li> <li>Language File</li> </ul>           |
| TFTP Server Definition:        | 💿 By IP address 🔘 By name                                                              |
| IP Version:                    | Version 6 Version 4                                                                    |
| IPv6 Address Type:             | link Local 🕥 Global                                                                    |
| Link Local Interface:          | VLAN 1 -                                                                               |
| CTFTP Server IP Address/Name   |                                                                                        |
| Source File Name:              | (43/160 Characters Used)                                                               |
| The firmware is upgraded to th | ne inactive image file. You must activate the firmware using the "Active Image" page.  |
| Apply Cancel                   |                                                                                        |

Etapa 8. No campo TFTP Server IP Address/Name, insira o endereço IP do computador que abriu

o aplicativo SolarWinds TFTP Server na Etapa 1.

| Upgrade/Backup Firmware/Language |                                                                                    |
|----------------------------------|------------------------------------------------------------------------------------|
| Transfer Method:                 | <ul> <li>via TFTP</li> <li>via HTTP/HTTPS</li> <li>via SCP (Over SSH)</li> </ul>   |
| Save Action:                     | <ul> <li>Upgrade</li> <li>Backup</li> </ul>                                        |
| File Type:                       | <ul> <li>Firmware Image</li> <li>Boot Code</li> <li>Language File</li> </ul>       |
| TFTP Server Definition:          | 💿 By IP address 💿 By name                                                          |
| IP Version:                      | Version 6 	Version 4                                                               |
| IPv6 Address Type:               | Iink Local O Global                                                                |
| Link Local Interface:            | VLAN 1 👻                                                                           |
| • TFTP Server IP Address/Name:   | 192.168.1.104                                                                      |
| Source File Name:                | (43/160 Characters Used)                                                           |
| The firmware is upgraded to the  | inactive image file. You must activate the firmware using the "Active Image" page. |
| Apply Cancel                     |                                                                                    |

Etapa 9. Insira o nome do arquivo do código de inicialização (.rfb) no campo *Nome do arquivo de origem*. Por exemplo, se o caminho exato para o arquivo for C:\TFTP-Root\sx500\_boot-14002.rfb, insira **sx500\_boot-14002.rfb** no campo.

| Upgrade/Backup Firmwa          | are/Language                                                                         |
|--------------------------------|--------------------------------------------------------------------------------------|
| Transfer Method:               | <ul> <li>via TFTP</li> <li>via HTTP/HTTPS</li> <li>via SCP (Over SSH)</li> </ul>     |
| Save Action:                   | <ul> <li>Upgrade</li> <li>Backup</li> </ul>                                          |
| File Type:                     | <ul> <li>Firmware Image</li> <li>Boot Code</li> <li>Language File</li> </ul>         |
| TFTP Server Definition:        | By IP address 	By name                                                               |
| IP Version:                    | Version 6 Version 4                                                                  |
| IPv6 Address Type:             | ⊚ Link Local 🔘 Global                                                                |
| Link Local Interface:          | VLAN 1                                                                               |
| C TFTP Server IP Address/Name  | : 192.168.1.104                                                                      |
| Source File Name:              | sx500_boot-14002.rfb (43/160 Characters Used)                                        |
| The firmware is upgraded to th | e inactive image file. You must activate the firmware using the "Active Image" page. |
| Apply Cancel                   |                                                                                      |

**Note:** O arquivo de origem deve estar no diretório raiz TFTP para que a transferência TFTP funcione.

Etapa 10. Clique em Apply.

Uma janela de aviso é exibida.

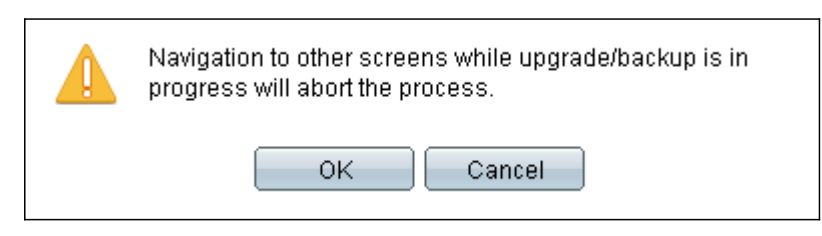

Etapa 11. Click OK.

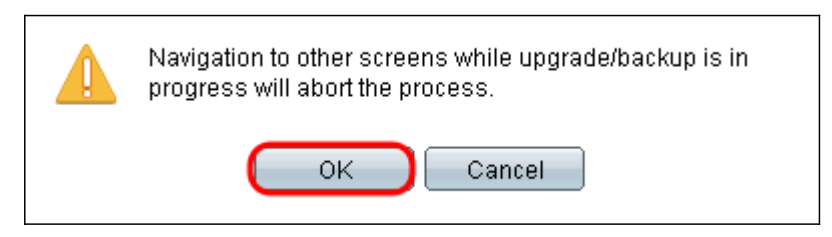

Uma barra de progresso é exibida por vários minutos.

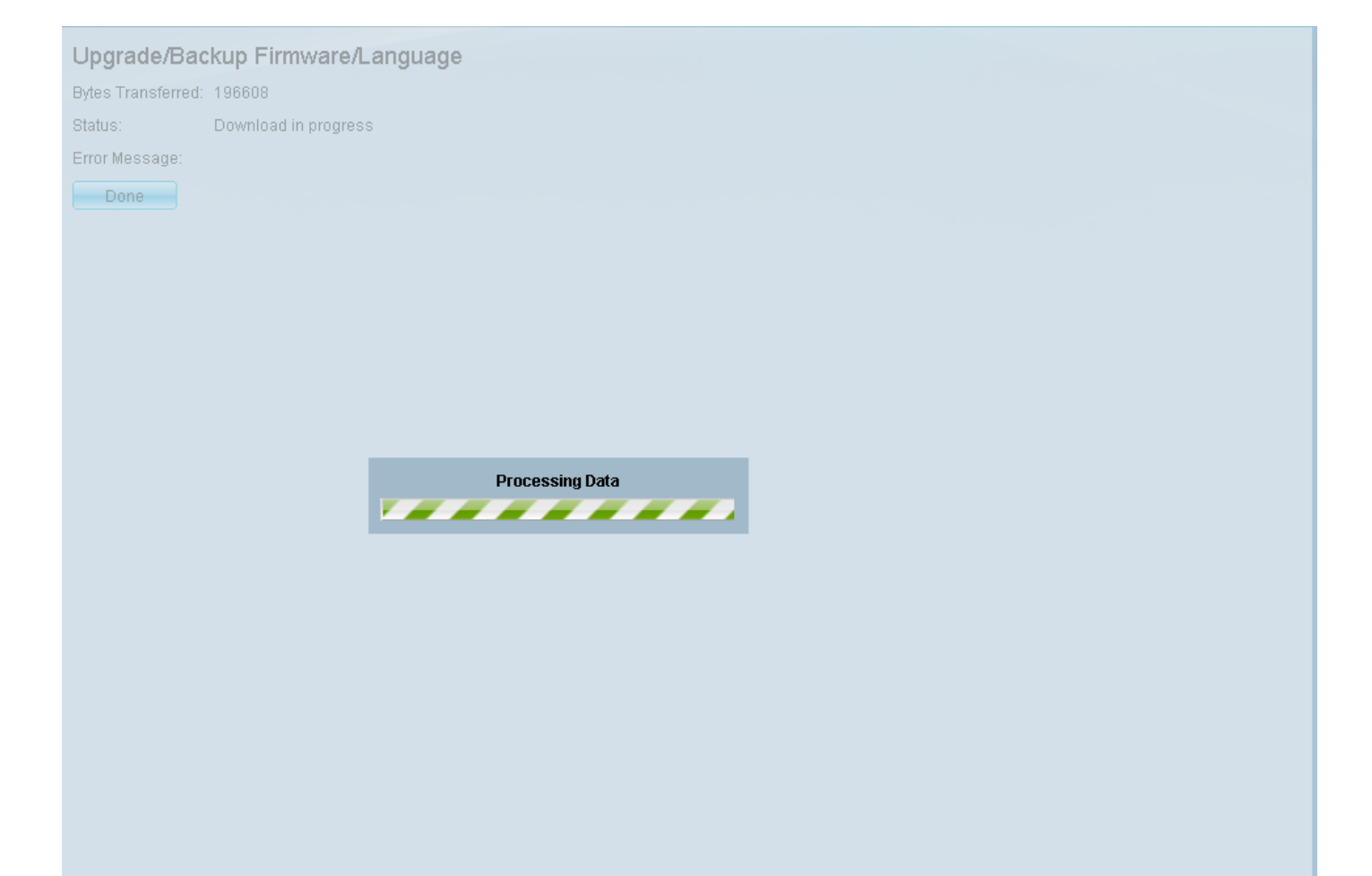

Após a conclusão da transferência, a barra de progresso desaparece. As estatísticas e todos os erros da transferência são exibidos.

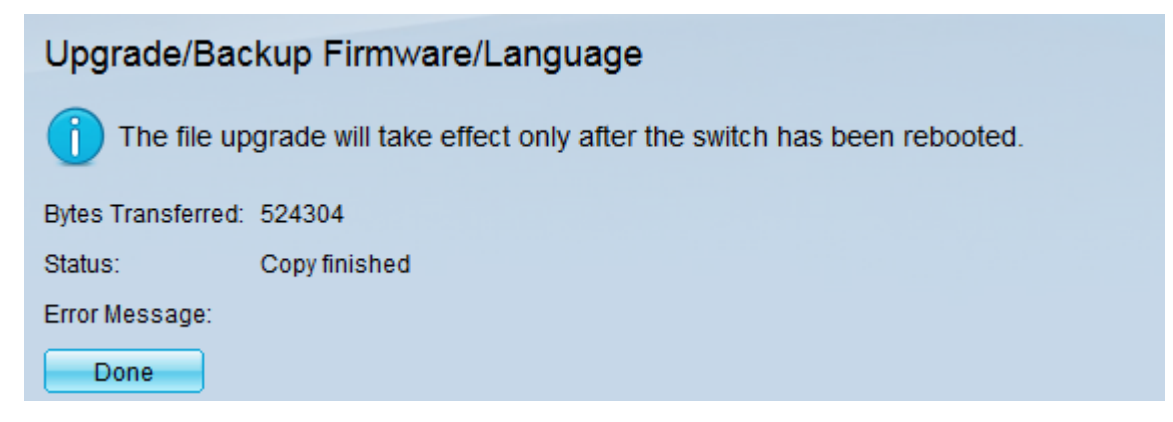

#### Etapa 12. Clique em Concluído.

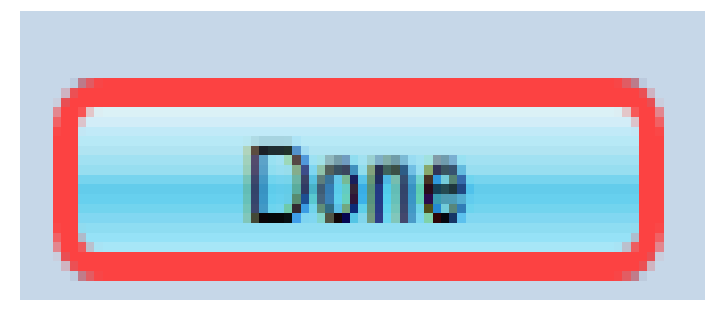

Etapa 13. Reinicialize o switch para que a atualização de inicialização tenha efeito. Navegue até **Administration > Reboot** e clique no botão **Reboot**.

|   | Reboot                                                                          |
|---|---------------------------------------------------------------------------------|
|   | To reboot the stack, click the 'Reboot' button.                                 |
|   | Reboot:  Immediate   Date Jan 01 Time 00 HH:MM   In 00 Days 00 Hours 00 Minutes |
|   | Restore to Factory Defaults                                                     |
|   | Clear Startup Configuration File                                                |
| ( | Cancel Reboot Cancel                                                            |

**Note:** Você também pode desligar e ligar o switch para reinicializá-lo desconectando e reconectando o cabo de alimentação atrás do switch.

Etapa 14. (Opcional) Faça login no utilitário de configuração da Web e escolha **Status and Statistics > System Summary** para exibir as *Informações de software* para confirmar se a versão de inicialização foi atualizada.

|                                     | Software Information                                                |                                                                   |
|-------------------------------------|---------------------------------------------------------------------|-------------------------------------------------------------------|
|                                     | Firmware Version (Active Image):                                    | 1.3.7.18                                                          |
|                                     | Firmware MD5 Checksum (Active Image):                               | 595c976a2f097c197111df59cec078d9                                  |
|                                     | Firmware Version (Non-active):                                      | not available                                                     |
| Firmware MD5 Checksum (Non-active): |                                                                     |                                                                   |
|                                     |                                                                     |                                                                   |
| (                                   | Boot Version:                                                       | 1.4.0.02                                                          |
| (                                   | Boot Version:<br>Boot MD5 Checksum:                                 | 1.4.0.02<br>accbdaec117726d0e5149babc5b2a0b0                      |
| (                                   | Boot Version:<br>Boot MD5 Checksum:<br>Locale:                      | 1.4.0.02<br>accbdaec117726d0e5149babc5b2a0b0<br>en-US             |
| (                                   | Boot Version:<br>Boot MD5 Checksum:<br>Locale:<br>Language Version: | 1.4.0.02<br>accbdaec117726d0e5149babc5b2a0b0<br>en-US<br>1.3.7.18 |
| (                                   | Boot Version:                                                       | 1.4.0.02                                                          |

Etapa 15. Vá para a próxima seção, *Atualizando da versão 1.3.5 ou mais recente*, para atualizar para a versão mais recente.

## Atualizando da versão 1.3.5 ou mais recente

**Note:** Verifique se você atualizou para o arquivo de inicialização mais recente antes de continuar com esta seção. Consulte a seção anterior para obter mais informações.

Etapa 1. Faça login no utilitário de configuração da Web e escolha Administration > File Management > Firmware Operations. Dependendo da sua versão atual, Upgrade/Backup Firmware/Language pode ser a terceira pasta a ser aberta.

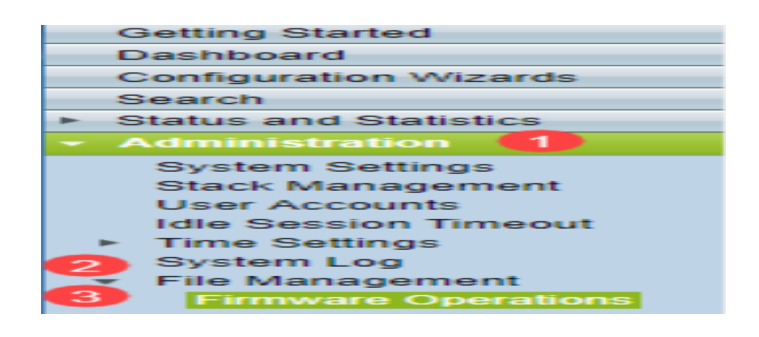

Etapa 2. A página Upgrade/Backup Firmware/Language é aberta.

| Upgrade/Backup Firmware/Language                                                                                   |                                                                                  |  |
|----------------------------------------------------------------------------------------------------|----------------------------------------------------------------------------------|--|
| Transfer Method:                                                                                                   | <ul> <li>via TFTP</li> <li>via HTTP/HTTPS</li> <li>via SCP (Over SSH)</li> </ul> |  |
| Save Action:                                                                                                    | <ul> <li>Upgrade</li> <li>Backup</li> </ul>                                      |  |
| File Type:                                                                                                    | <ul> <li>Firmware Image</li> <li>Boot Code</li> <li>Language File</li> </ul>     |  |
| 🜣 File Name:                                                                                                    | Browse No file selected.                                                         |  |
| The firmware is upgraded to the inactive image file. You must activate the firmware using the "Active Image" page. |                                                                                  |  |
| Apply Cancel                                                                                                    |                                                                                  |  |

Etapa 3. Clique no botão de opção via HTTP/HTTPS no campo Método de transferência.

| Upgrade/Backup Firmware/Language |              |                                                                                                    |  |
|----------------------------------|--------------|----------------------------------------------------------------------------------------------------|--|
| Trans                            | sfer Method: | <ul> <li>via TFTP</li> <li>via HTTP/HTTPS</li> <li>via SCP (Over SSH)</li> </ul>                   |  |
| Save                             | Action:      | <ul> <li>Upgrade</li> <li>Backup</li> </ul>                                                        |  |
| File T                           | ўре:         | <ul> <li>Firmware Image</li> <li>Boot Code</li> <li>Language File</li> </ul>                       |  |
| 🗢 File N                         | Name:        | Browse No file selected.                                                                           |  |
| The fi                           | irmware is ເ | upgraded to the inactive image file. You must activate the firmware using the "Active Image" page. |  |
| Apply                            | - C:         | ancel                                                                                              |  |

Etapa 4. Clique no botão de opção Atualizar no campo Salvar ação.

| ι | Upgrade/Backup Firmware/Language |                                                                                                    |  |
|---|----------------------------------|----------------------------------------------------------------------------------------------------|--|
|   | Transfer Method:                 | : 🕥 via TFTP<br>i via HTTP/HTTPS<br>via SCP (Over SSH)                                             |  |
|   | Save Action:                     | O Upgrade<br>Backup                                                                                |  |
|   | File Type:                       | <ul> <li>Firmware Image</li> <li>Boot Code</li> <li>Language File</li> </ul>                       |  |
|   | 🜣 File Name:                     | Browse No file selected.                                                                           |  |
|   | The firmware is u                | upgraded to the inactive image file. You must activate the firmware using the "Active Image" page. |  |
| ( | Apply C:                         | ancel                                                                                              |  |

Etapa 5. Clique no botão de opção Firmware Image no campo File Type (Tipo de arquivo).

| Upgrade/Backup Firmware/Language |                                                                                                    |  |
|----------------------------------|----------------------------------------------------------------------------------------------------|--|
| Transfer Method                  | : O via TFTP<br>o via HTTP/HTTPS<br>Via SCP (Over SSH)                                             |  |
| Save Action:                     | <ul> <li>Upgrade</li> <li>Backup</li> </ul>                                                        |  |
| File Type:                       | <ul> <li>Firmware Image</li> <li>Boot Code</li> <li>Language File</li> </ul>                       |  |
| 🗢 File Name:                     | Browse No file selected.                                                                           |  |
| The firmware is                  | upgraded to the inactive image file. You must activate the firmware using the "Active Image" page. |  |
| Apply C                          | ancel                                                                                              |  |

Etapa 6. No campo *Nome do arquivo*, insira um caminho de arquivo ou clique em **Procurar...** para selecionar o arquivo de firmware mais recente que você baixou na <u>página Software</u>.

| I | Upgrade/Backup Firmware/Language |                                                                                                   |  |
|---|----------------------------------|---------------------------------------------------------------------------------------------------|--|
|   | Transfer Method:                 | <ul> <li>via TFTP</li> <li>via HTTP/HTTPS</li> <li>via SCP (Over SSH)</li> </ul>                  |  |
|   | Save Action:                     | <ul> <li>Upgrade</li> <li>Backup</li> </ul>                                                       |  |
|   | File Type:                       | <ul> <li>Firmware Image</li> <li>Boot Code</li> <li>Language File</li> </ul>                      |  |
|   | 🗢 File Name:                     | Browse No file selected.                                                                          |  |
|   | The firmware is u                | pgraded to the inactive image file. You must activate the firmware using the "Active Image" page. |  |
| ( | Apply Cancel                     |                                                                                                   |  |

**Note:** O arquivo de firmware é um tipo de arquivo *.ros* e pode ser encontrado no arquivo zip baixado.

#### Passo 7. Clique em Apply.

| ι | Upgrade/Backup Firmware/Language |                                                                                                   |  |
|---|----------------------------------|---------------------------------------------------------------------------------------------------|--|
|   | Transfer Method:                 | <ul> <li>via TFTP</li> <li>via HTTP/HTTPS</li> <li>via SCP (Over SSH)</li> </ul>                  |  |
|   | Save Action:                     | <ul> <li>Upgrade</li> <li>Backup</li> </ul>                                                       |  |
|   | File Type:                       | <ul> <li>Firmware Image</li> <li>Boot Code</li> <li>Language File</li> </ul>                      |  |
|   | 🗢 File Name:                     | Browse sx500_fw-14088.ros                                                                         |  |
|   | The firmware is u                | pgraded to the inactive image file. You must activate the firmware using the "Active Image" page. |  |
| ( | Apply Ca                         | ncel                                                                                              |  |

#### Uma janela de aviso é exibida.

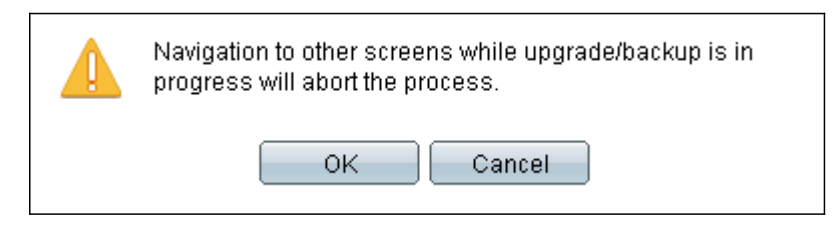

Etapa 8. Click OK.

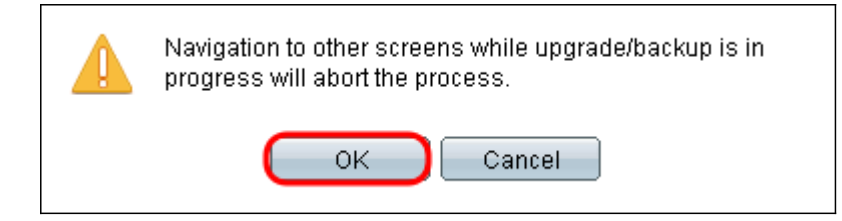

Uma barra de progresso é exibida por vários minutos.

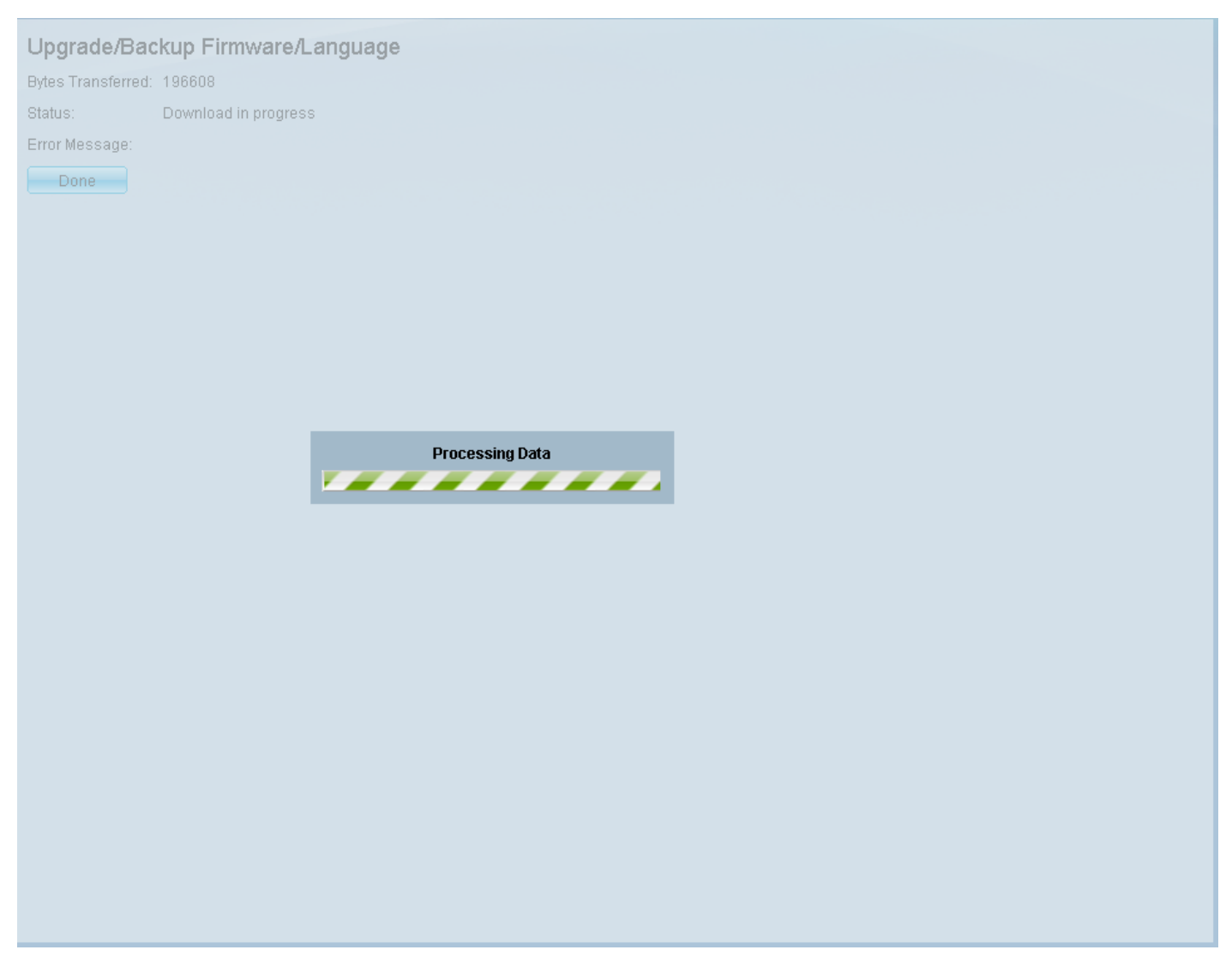

Etapa 9. Após a conclusão da transferência, a barra de progresso desaparece. As estatísticas e todos os erros da transferência são exibidos. Se a transferência tiver sido bem-sucedida, clique no hiperlink **da imagem ativa** para abrir a página *Imagem ativa*.

Etapa 10. Na lista suspensa *Imagem ativa após reinicialização*, selecione a versão mais recente do firmware.

| Active Image                              |                      |  |  |
|-------------------------------------------|----------------------|--|--|
| Active Image:                             | Image 1              |  |  |
| Active Image Version Number:              | 1.3.7.18             |  |  |
| Active Image After Reboot:                | 1.3.7.18 💌           |  |  |
| Active Image Version Number After Reboot: | 1.3.7.18<br>1.4.0.88 |  |  |
| Apply Cancel                              |                      |  |  |

#### Etapa 11. Clique em Apply.

|   | Active Image                              |            |  |
|---|-------------------------------------------|------------|--|
|   | Active Image:                             | Image 1    |  |
|   | Active Image Version Number:              | 1.2.7.76   |  |
|   | Active Image After Reboot:                | 1.3.7.18 💌 |  |
|   | Active Image Version Number After Reboot: | 1.2.7.76   |  |
| ( | Apply Cancel                              |            |  |

Uma mensagem de êxito é exibida e o campo *Ative Image Version Number After Reboot (Número da versão da imagem ativa após a reinicialização*) é atualizado.

| Active Image<br>Success.                                                                                                 |                                 |  |
|----------------------------------------------------------------------------------------------------|---------------------------------|--|
| Active Image:<br>Active Image Version Number:<br>Active Image After Reboot:<br>Active Image Version Number After Reboot: | Image 1<br>1.3.7.18<br>1.4.0.88 |  |
| Apply Cancel                                                                                                    |                                 |  |

Etapa 12. Reinicie o switch para que a atualização do firmware tenha efeito. Navegue até Administration > Reboot e clique no botão Reboot.

| Reboot |                                                                        |  |
|--------|------------------------------------------------------------------------|--|
|        | To reboot the stack, click the 'Reboot' button.                        |  |
|        | Reboot:  Immediate Date Jan  Date Jan  Date Days 00  Hours 00  Minutes |  |
|        | Restore to Factory Defaults                                            |  |
|        | Clear Startup Configuration File                                       |  |
| (      | Reboot Cancel Cancel                                                   |  |

**Note:** Você também pode desligar e ligar o switch para reinicializá-lo desconectando e reconectando o cabo de alimentação atrás do switch.

Etapa 13. (Opcional) Faça login no utilitário de configuração da Web e escolha **Status and Statistics > System Summary** para exibir as *Informações de software* para confirmar se a versão do firmware foi atualizada.

#### Software Information

| Firmware Version (Active Image):      | 1.4.0.88                         |
|---------------------------------------|----------------------------------|
| Firmware MD5 Checksum (Active Image): | 40a07847eb11a806694ee46c790d483a |
| Firmware Version (Non-active):        | 1.3.7.18                         |
| Firmware MD5 Checksum (Non-active):   | 595c976a2f097c197111df59cec078d9 |
| Boot Version:                         | 1.4.0.02                         |
| Boot MD5 Checksum:                    | accbdaec117726d0e5149babc5b2a0b0 |
| Locale:                               | en-US                            |
| Language Version:                     | 1.4.0.88                         |
| Language MD5 Checksum:                | N/A                              |